### **Running Pre-approved SAINT Scans in AWS**

Amazon's <u>Vulnerability and Penetration Testing policy</u> formerly required pre-approval for all scans originating from or targeting any AWS resources. To help customers comply with this requirement, SAINT offered an Amazon Machine Image (AMI) which was pre-approved for scanning. Although pre-approval is no longer required, this AMI can still be used as a convenient way to connect a node which is pre-configured to scan its own VPC.

In order to ensure that the pre-approved SAINT AMI is used as intended, it enforces certain terms and conditions, as described in the following table.

| ✓            | Can be used as a scan node controlled by<br>another SAINT installation. (See next<br>section) | Х | Cannot be used as a standalone scanner or a management console. (Has no interface for direct access.) |
|--------------|-----------------------------------------------------------------------------------------------|---|----------------------------------------------------------------------------------------------------|
| $\checkmark$ | Can scan Amazon EC2 instances.                                                                | Х | Cannot be used to scan targets outside of Amazon EC2.                                                 |
| $\checkmark$ | Can scan targets in its own Virtual Private<br>Cloud (VPC).                                   | Х | Cannot scan targets outside its own region or VPC.                                                    |
| $\checkmark$ | Can scan targets of type medium or larger.                                                    | Х | Cannot scan small, micro, or nano instances.                                                          |
| $\checkmark$ | Can run vulnerability scans.                                                                  | X | Cannot run exploits or penetration tests.                                                             |

#### The pre-approved SAINT AMI...

#### The SAINT Management Console

The SAINT distributed scanning architecture consists of at least two components: a SAINT management console, and one or more scanners. The management console also typically includes a scanner (ex. localnode). Each scanner connects to the management console upon start-up, and is then controlled only through the management console's web interface. The pre-approved SAINT AMI can ONLY act as one of the scanners. AWS policy precludes the pre-approved scanning AMI from being run as a standalone scanner or acting as a management console.

Before launching the pre-approved SAINT AMI, a separate SAINT management console should already be running. You will need to specify the IP address of the management console when you launch the pre-approved AMI to configure secure connectivity from the pre-approved scanner. There are several options available for deploying a SAINT product as the management console:

 SAINT's non-pre-approved marketplace AMI – as described in <u>SAINT Amazon Machine Image Setup</u> <u>Guide</u>, this option is the recommended machine to use if the approach is to deploy a total solution within AWS. Note that this AMI must be running before you enable the pre-approved AMI, to ensure the

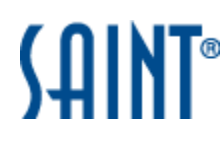

pre-approved scanner can make a secure connection to its "manager" to facilitate scan setup and execution.

- SAINTCloud SAINT's cloud-based scan solution is implemented outside of AWS, but can be licensed to connect to the pre-approved SAINT AMI in AWS. This option enables customers to scan within the AWS environment, but also eliminate the licensing, costs and maintenance of an AWS instance to run the management console. Notify your Sales representative prior to deploying this solution, to ensure this hosted solution can be configured to communicate to your pre-authorized AMI.
- 3. Locally-owned SAINT Security Suite installation This option includes any accessible SAINT Security Suite installation running as a manager deployed on premise, in a data center or other locations.

The example illustrates a hybrid scanning architecture, using SAINTCloud as the central management console, a pre-approved SAINT AMI for scanning securely into AWS EC2 instances, and distributed scanners on premise locations:

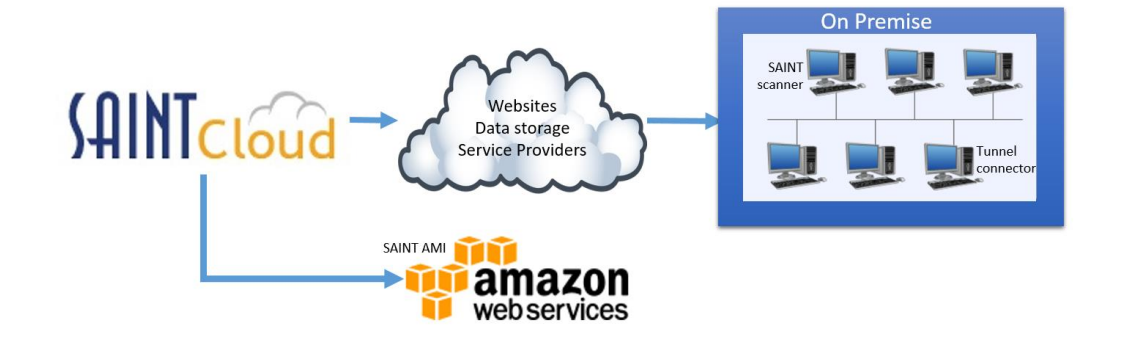

#### Launching a Pre-approved SAINT Instance

- 1. If the SAINT management console which will control this instance is running in AWS, modify the management console's security groups to allow the pre-approved instance to connect as follows:
  - a. From the AWS console, go to *EC2*, then *Instances*. Click on the security group name for the management console instance.
  - b. Choose *Edit Inbound Rules* from the Actions menu.
  - c. Add a custom TCP rule for port 5252. Under *Source*, choose the *Custom* type, and enter either the CIDR address of the pre-approved instance's VPC (172.31.0.0/16 for the default VPC), or the name of an existing security group which will be assigned to the pre-approved instance.
- 2. It is recommended that the pre-approved SAINT instance be launched using the provided Cloud Formation Template. To launch the instance using the Cloud Formation Template, log into AWS and go to the <u>Amazon marketplace</u>.
- 3. Type "SAINT" in the search box.

# SAINT°

| awsmarketplace                             | AMI & SaaS 👻 SA | INT X Sign in or Create a new acco                                                                                                    |
|--------------------------------------------|-----------------|----------------------------------------------------------------------------------------------------|
| ew Categories 👻                            |                 | Sell in AWS Marketplace Amazon Web Services Home H                                                                                            |
| Categories                                 | SAINT (1 resul  | (t) showing 1 - 1                                                                                                    |
| All Categories Software Infrastructure (1) | (AINT®          | SAINT                                                                                                    |
| Filters                                    | /               | SAINT provides integrated vulnerability scanning, penetration testing, and benchmark scanning                                                 |
| Operating System                           | abaudan 4 - 4   | from an easy-to-use web interface. Powerful dashboards, analytics, reporting,<br>Linux/Unix, Ubuntu 16.04 - 64-bit Amazon Machine Image (AMI) |

4. Click on the SAINT Node pre-authorized scanner product listing to view the product page and start the setup process.

| <b>?r aws</b> mar | rketplace                                                                                                    | Migration Mapping Assistant <u>Your Saved</u>                                                                                                    | List                                                                             |                                                                                                    | Q<br>Partners Sell in AWS Marketolace                                                                                                    |
|-------------------|----------------------------------------------------------------------------------------------------|----------------------------------------------------------------------------------------------------|----------------------------------------------------------------------------------|----------------------------------------------------------------------------------------------------|----------------------------------------------------------------------------------------------------|
|                   | Saint                                                                                                    | By: SAINT Latest Version: 9.4 (Alt<br>Integrated vulnerability scanning, pe<br>compliance reporting from an easy-t<br>Linux/Unix                                                                                                    | norized)<br>a)<br>netration testing, vulnerabili<br>o-use web interface.<br>BYOL | ty management, and                                                                                                    | Continue to Subscribe Save to List Typical Total Price \$0.100/hr Total pricing per instance for services hosted on m4.large in US East (N. Virginia). View Details |
|                   | Product O<br>SAINT provides integ<br>vulnerability manage<br>dashboards, analytic                                                                                                    | Pricing<br>VERVIEW<br>rated vulnerability scanning, penetration tes<br>ment from an easy-to-use web interface. Pc<br>s, reporting, and asset tagging make it easy 1                                                                                                    | Usage<br>sting, and<br>werful<br>to manage your                                  | Support                                                                                                    | Reviews                                                                                                    |
|                   | results. A large select<br>demonstrate complia<br>Automatic updates er<br>vulnerabilities. This p<br>any SAINT Security S<br>(BYOL), SAINT AMI (V<br>outside of AWS. This<br>authorization request | ion of scan policies and report templates he<br>ance with PCI, FISMA, HIPAA, NERC CIP, SOX,<br>nsure that you are always protected against<br>iroduct provides a SAINT scanner node whicl<br>uite installation running as a manager, inclu-<br>Vith License), SAINTCloud, or SAINT Security<br>scanner node may run scans within its own v<br>t. | Ip you and more                                                                  | Allows scanning without an authoria<br>20 built-in scan policies available, as<br>policies<br>Customizable dashboards and analy | ration request<br>s well as custom<br>tics                                                                                                    |
|                   | Version                                                                                                    | Show                                                                                                    | 9.4 (Alta)                                                                       |                                                                                                    |                                                                                                    |

- 5. Click the *Continue to Subscribe* button on the product page to start the setup process, followed by the *Accept Terms* button and the *Continue to Configuration* button.
- 6. Under the Fulfillment Option menu, choose Cloud Formation Template.

### SAINT®

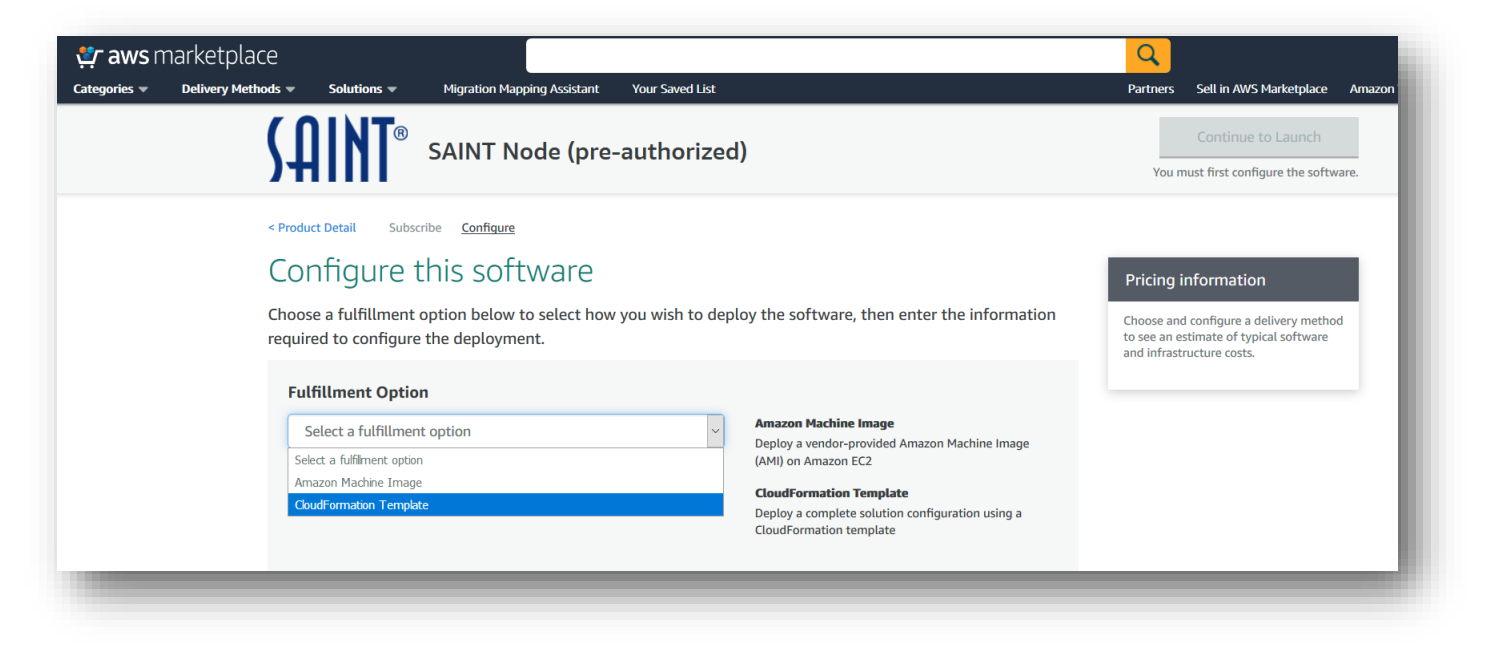

7. Another menu will appear. Leave it at the default option, *Product Deployment*. Below that, select the latest software version and the desired AWS region, and click the *Continue to Launch* button.

| <b>*** aws</b> marketplace | Ministion Manning Assistant                                                   | Vaur Caund Liet                                                                                        | Q<br>Patherr Sall in AWS Marketalara Amazon                                                                                                |
|----------------------------|-------------------------------------------------------------------------------|----------------------------------------------------------------------------------------------------|----------------------------------------------------------------------------------------------------|
|                            | SAINT Node (pro                                                               | e-authorized)                                                                                          | Continue to Launch                                                                                                    |
|                            | Fulfillment Option         CloudFormation Template         Product Deployment | CloudFormation Template       Deploy a complete solution configuration using a CloudFormation template | each statement period may differ from<br>this estimate.<br>Software Pricing<br>SAINT Node (pre-<br>authorized) BYOL<br>running on m4.large |
|                            | Software Version<br>9.4 (Alta) (Dec 12, 2018)                                 | Whats in This Version<br>SAINT Node (pre-authorized)<br>running on m4.large<br>Learn more              |                                                                                                    |
|                            | Region<br>US East (N. Virginia)                                               |                                                                                                    |                                                                                                    |

8. On the next screen, select *Launch CloudFormation* from the Choose Action menu, and click on the *Launch* button.

### SAINT<sup>®</sup>

| 🚓 aws marketplace                                                                                                    | Q        |
|----------------------------------------------------------------------------------------------------|----------|
| Categories 💌 Delivery Methods 💌 Solutions 💌 Migration Mapping Assistant Your Saved List                                           | Partners |
| SAINT Node (pre-authorized)                                                                                                    |          |
| Launch this software                                                                                                    |          |
| Review your configuration and choose how you wish to launch the software.                                                         |          |
| Configuration Details                                                                                                    |          |
| Fulfillment Option     Product Deployment       SAINT Node (pre-authorized)     running on m4.large                               |          |
| Software Version 9.4 (Alta)                                                                                                    |          |
| Region US East (N. Virginia)                                                                                                    |          |
| Usage Instructions                                                                                                    |          |
|                                                                                                    |          |
| Choose Action                                                                                                    |          |
| Launch CloudFormation <ul> <li>Choose this action to launch your configuration through the AWS CloudFormation console.</li> </ul> |          |
| Launch                                                                                                    |          |
|                                                                                                    |          |

9. Leave the template selection as the default and click *Next*.

| at the template that desc | ibes the stack that you want to create. A stack is a group of related resources that you manage as a single unit.              |             |
|---------------------------|----------------------------------------------------------------------------------------------------|-------------|
| Design a template         | Use AWS CloudFormation Designer to create or modify an existing template. Learn more.                                          |             |
|                           | Design template                                                                                                    |             |
| Choose a template         | A template is a JSON/YAML-formatted text file that describes your stack's resources and their properties. Learn more.          |             |
|                           | ○ Select a sample template                                                                                                    |             |
|                           | ✓                                                                                                    |             |
|                           | O Upload a template to Amazon S3                                                                                               |             |
|                           | Browse No file selected.                                                                                                    |             |
|                           | Specify an Amazon S3 template URL                                                                                              |             |
|                           | https://s3.amazonaws.com/awsmp-fulfillment-cf-templates-prod/5efa1259-18c0-4750-b5b6-3fb7571cf1 View/Edit template in Designer |             |
|                           |                                                                                                    |             |
|                           |                                                                                                    |             |
|                           |                                                                                                    | Cancel Next |

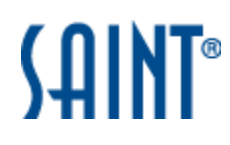

10. Choose a stack name and make selections for all the remaining form fields. An instance type of m4.large or higher is recommended. For the Manager IP Address, enter the IP address of the management console which will control this pre-authorized scanner. Then click the *Next* button.

| Specify Details                |                                                        |                                                                                     |
|--------------------------------|--------------------------------------------------------|-------------------------------------------------------------------------------------|
| Specify a stack name and param | eter values. You can use or change the default         | parameter values, which are defined in the AWS CloudFormation template. Learn more. |
|                                |                                                        |                                                                                     |
| Stack name                     | saint-stack1                                           |                                                                                     |
|                                |                                                        |                                                                                     |
| Parameters                     |                                                        |                                                                                     |
| Network Configuration          |                                                        |                                                                                     |
|                                |                                                        |                                                                                     |
| Subnet Id                      | Search by ID, or Name tag value                        |                                                                                     |
|                                | The private subnet where the SAINT Instance will be la | uncred                                                                              |
| VPC ID                         | Search by ID, or Name tag value                        |                                                                                     |
|                                | The VPC in which to launch the SAINT instance          |                                                                                     |
| Server Configuration           |                                                        |                                                                                     |
| Instance Type                  | m4 large                                               | EC2 instance time                                                                   |
| instance type                  |                                                        | E OE INDUITOR INFO                                                                  |
| Volume Type                    | gp2 🗸                                                  | The type of EBS volume                                                              |
|                                |                                                        |                                                                                     |
| Volume Size                    | 32                                                     | The size of the EBS attached volume                                                 |
| Scan Node Configuration        |                                                        |                                                                                     |
| Manager IP Address             | 192.0.2.15                                             | The IP address of the SAINT manager to which this instance will connect             |
|                                |                                                        |                                                                                     |
|                                |                                                        |                                                                                     |
|                                |                                                        | Cancel Previous Next                                                                |
|                                |                                                        |                                                                                     |

- 11. On the next screen, specify tags or rollback triggers if desired. Then click Next.
- 12. Review your selections and check the *I acknowledge that AWS CloudFormation might create IAM resources* checkbox. Then click the *Create* button.
- 13. Wait for the status of the newly created stack to change to *CREATE\_COMPLETE*. (It may be necessary to click on the refresh button periodically to see the status change.)

| reate Stack - Actions -    | Design template              |                 |              |                                                      | C O             |
|----------------------------|------------------------------|-----------------|--------------|------------------------------------------------------|-----------------|
| ter: Active - saint-stack1 | ×                            |                 |              |                                                      | Showing 1 stack |
| Stack Name                 | Created Time                 | Status          | Drift Status | Description                                          |                 |
| saint-stack1               | 2019-04-18 10:43:24 UTC-0400 | CREATE_COMPLETE | NOT_CHECKED  | SAINT pre-authorized scanner CloudFormation Template |                 |

#### Running Pre-approved Scans

1. After the instance has been launched, log into the SAINT installation acting as the management console. If this is your first login, you will be prompted to reset your password and configure your license key.

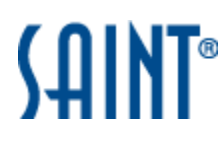

Once the key has been configured, click on the + *Create* option in the upper right corner of the screen, and select the "Scan Job" option.

| SAINT'secur | rity Suite              |                 |             |                                    |              |              | Admin 🔻 🗌                                                                                                    | Help 🔻  |
|-------------|-------------------------|-----------------|-------------|------------------------------------|--------------|--------------|----------------------------------------------------------------------------------------------------|---------|
| Dashboard   |                         | Analyze 🔹 Re    | ≥port ▼     | Ticket 🔻                           | Exploit 🔻    | Manage 🔹     | Configuration • + C                                                                                                    | reate   |
| Scan Jobs   | Schedules Assets        | Policies Creder | ntials Mana | ger Benchmark                      | Scanning     |              |                                                                                                    |         |
| Grid Actio  | ns •                    | ſ               |             |                                    |              |              |                                                                                                    | ^       |
| 6 anna      | Inho                    |                 | Create      | New Job                            |              |              | ×                                                                                                    |         |
| Scans       | JODS                    |                 |             |                                    |              |              |                                                                                                    |         |
| φ           |                         |                 | 11          | Scan In                            | fo           | Step 1: S    | can Job Information                                                                                                    |         |
|             | Actions                 | Job # 🜩         | 1.0         | Basic setup an<br>policy selection | d scan<br>n. | -Name & [    | Description                                                                                                    | # Ta    |
|             |                         |                 |             |                                    |              | Bloose onto  | r a unique name for this ich                                                                                                    |         |
|             | / • = = = = • •         | 77 First S      |             | Targets                            |              | Flease ente  | a a unique name for this job.                                                                                                    |         |
|             | / • • • • • • • • •     | 76 KDL 0        | 2           | Select scan tar                    |              | Please ente  | r a detailed description for this job. (Optional)                                                                                                    |         |
|             | 2 B 8 0 0 5 8           | 75 New s        |             |                                    |              |              |                                                                                                    |         |
|             |                         | 74 RDL 0        |             |                                    |              |              |                                                                                                    |         |
| 0           | / • · · · · · ·         | 72 RDL16        | 3           | Authent                            | ication      |              |                                                                                                    |         |
|             |                         | 71 Discov       |             |                                    |              |              |                                                                                                    |         |
| 0.          | / ►                     | 70 TLC M        |             |                                    |              | Select a S   | Scan Policy                                                                                                    |         |
|             |                         | 69 Randy        | 1           | Advance                            | ed           | Select Polic | y Category                                                                                                    |         |
| 0,          | /▶ 亩 ☞ ♂ 丶 兽            | 68 Mont         | 4           | Additional optic                   |              |              | •                                                                                                    |         |
| 0,          | / > @ @ @ > 0           | 67 Prince       |             |                                    |              |              |                                                                                                    |         |
| 0,          | /▶ @ @ @ > 0            | 66 Anne         |             |                                    |              |              |                                                                                                    |         |
| 0,          | /▶@@@\$\$0              | 65 Mont         | 5           | Finish                             |              | Scan Poli    | cy Options                                                                                                    |         |
| . 0         | / ▶ 首 다 다 丶 8           | 64 Winde        |             |                                    |              |              |                                                                                                    |         |
| 0,          | / • @ @ @ • •           | 62 ASV S        |             |                                    |              |              | Exhaustive Scan ? Allow Dangerous Tests ?                                                                                                    |         |
| 0,          | /▶∰02℃∿0                | 61 ASV S        |             |                                    |              |              |                                                                                                    |         |
| 0,          |                         | 60 Asset        |             |                                    |              |              |                                                                                                    | ———     |
|             |                         | 59 Asset        |             |                                    |              |              |                                                                                                    |         |
|             |                         | 57 Impor        |             |                                    |              |              |                                                                                                    | — I     |
|             | 2 6 8 0 0 5 6           | 53 10.8 5       |             |                                    |              |              | Previous Next Finish                                                                                                    |         |
|             | 2 + 8 0 0 + 8           | 49 Boise        |             |                                    |              |              |                                                                                                    |         |
|             | / • @ @ @ • A           | 48 Win20        | 08 KZ XCC   | DF Configuration                   |              | admin        | 2016-08-19 12:19:59 (Completed) 1 (saint-data                                                                                                    |         |
| <           |                         |                 |             | 3                                  |              |              | lease of an ended of the second second s | >       |
| SAINT° Us   | sed 65 of 500 IPs (Expi | res 12/31/2018) |             |                                    |              | te es Page 1 | of 2 +> +1 40 V System time                                                                                                    | 9:43 AM |

 In step 2, click on the + tab, and choose the new pre-authorized scan node from the drop-down menu. The name of the pre-authorized node will be "AWS <region>", where <region> is the region where the node is located, for example "AWS us-east-1". (This name can be changed on the Manage Scanner Nodes page if desired.)

| 1 | Scan Info<br>Basic setup and scan                         | Step 2: Select Scan Targets                                               |
|---|-----------------------------------------------------------|---------------------------------------------------------------------------|
|   | policy selection.                                         | Enter Scan largets                                                        |
| 2 | Targets<br>Select scan targets.                           | LocalyMnode +<br>Add Node ()<br>Enter target<br>                          |
| 3 | Authentication<br>Select credentials.                     | Node Information<br>Description: SAINT Built-In Scanner<br>Status: Active |
| 4 | Advanced<br>Additional options.                           | Remove All                                                                |
| 5 | Finish<br>Create schedules and<br>select ticket rule set. | Enter Target Restrictions Enter target(s)                                 |
|   |                                                           |                                                                           |
|   |                                                           | Previous Next Finish                                                      |

3. Click on the "Enter target(s)" box to open the EC2 instances grid:

## SAINT®

| (VI      | PC).                | s pre-authori<br>Amazon proh               | zed scanner will (<br>nibits scanning sr                                                 | only scan AWS ins<br>nall, micro, or nan<br>more information | tances in its own<br>o instances. See<br>1. | Virtual Private Clou<br>the <u>Amazon policy</u> f | ud<br>for |
|----------|---------------------|--------------------------------------------|------------------------------------------------------------------------------------------|--------------------------------------------------------------|---------------------------------------------|----------------------------------------------------|-----------|
|          |                     | Instance ID                                | IP Address                                                                               | Private Address                                              | Instance Type                               | VPC ID                                             |           |
|          | V                   | i-02468ace                                 | 198.51.100.73                                                                            | 172.31.65.8                                                  | m4.large                                    | vpc-13579bdf                                       |           |
|          | φ                   |                                            | ia <a page<="" td=""><td>1 of 1 &gt;&gt; &gt;= 2</td><td>20 👻</td><td></td><td></td></a> | 1 of 1 >> >= 2                                               | 20 👻                                        |                                                    |           |
| Vhen sch | edu<br>Scar<br>Scar | led scans ro<br>selected ir<br>selected ir | un<br>nstances <b>and</b> a<br>nstances only                                             | any running inst                                             | ances not sho                               | wn above                                           |           |
| 0        |                     |                                            |                                                                                          |                                                              |                                             |                                                    |           |

- 4. Select the targets to scan.
- 5. Click on the *Import* button and proceed through the remaining steps in the scan wizard to schedule the scan.

For more information and help, refer to the on-line HELP from the SAINT application or contact <u>Technical Support</u>